### Change the Default Port Number

Change the default port number by downloading the following files from the JasperReports Server:

- server.xml
- agiliance.properties

#### server.xml

Go to the <code>%JASPER\_HOME%\apache-tomcat\conf</code> directory, open the <code>server.xml</code> file by using a text editor, locate the following element and then change the port number:

# agiliance.properties

Go to the <code>%JASPER\_HOME%\apache-tomcat\webapps\jasperserver-pro\WEB-INF</code> directory, open the agiliance.properties file by using a text editor and then change the port number in the following property:

```
jasper.admin.port=
```

You can also login to the JasperReports Server using the port 8480 from the RiskVision Server host over HTTP using the properties as described in the "Installing the Secure Sockets Layer (SSL) Certificate on JasperReports Server " section.

## To start or stop services:

1. Go to Start > All Programs > Report Server > Start or Stop Services

2. Do one of the following:

- To start services, click Start Service.
- To stop services, click Stop Service.

3. When you perform either of the actions, one or more command windows appear, indicating that the services are being started or stopped. The command window(s) will close automatically when the services are started or stopped.

## To start, restart, or stop a specific service:

1. Go to Start > Control Panel > Administrative Tools, and then double-click Services. The Services window is displayed.

2. Right-click a service and select the appropriate action: Start, Restart, Stop in the context menu.